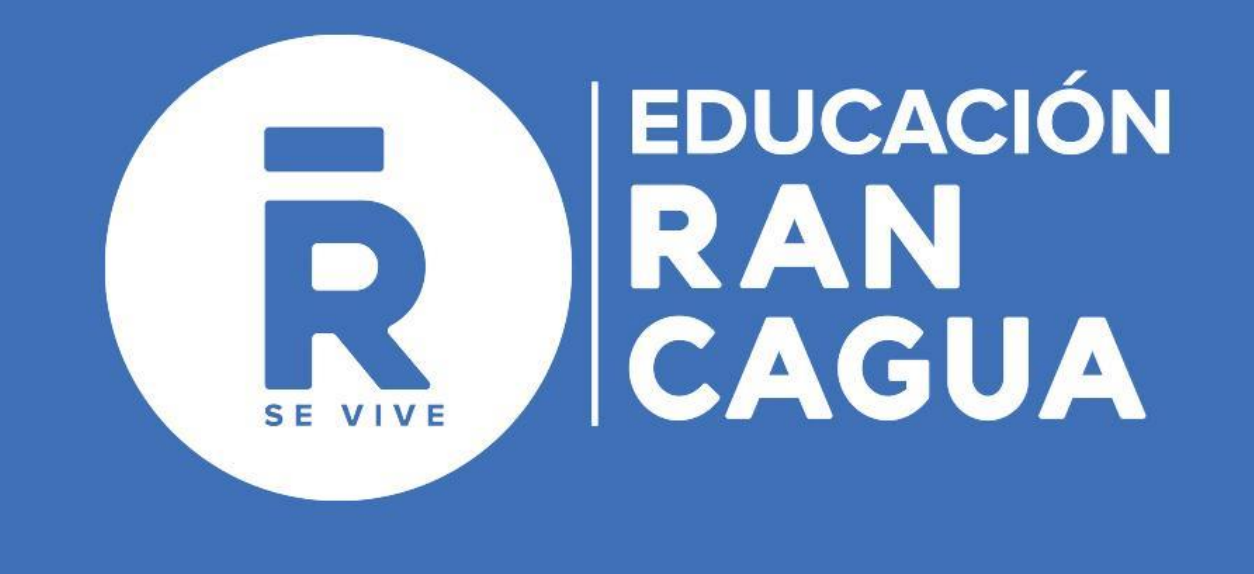

Departamento de Informática Marzo, 2021

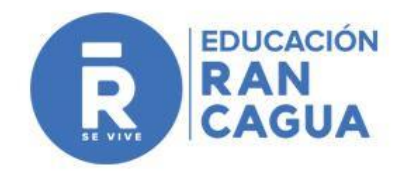

## ACTIVACIÓN CUENTAS DE CORREO ELECTRÓNICO ALUMNOS ESTABLECIMIENTOS EDUCACIONALES MUNICIPALES

Este documento indica paso a paso el proceso de inicialización de la cuenta de correo electrónico que el establecimiento ha dispuesto para los alumnos de los establecimientos educacionales de la Corporación Municipal de Rancagua.

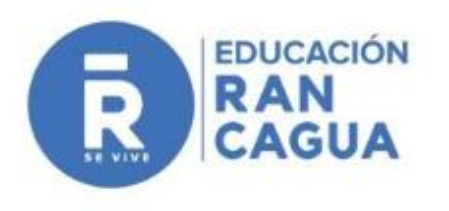

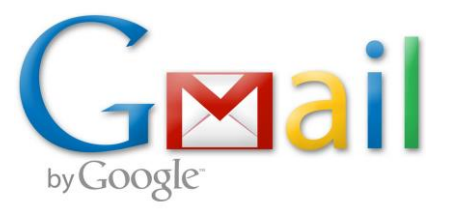

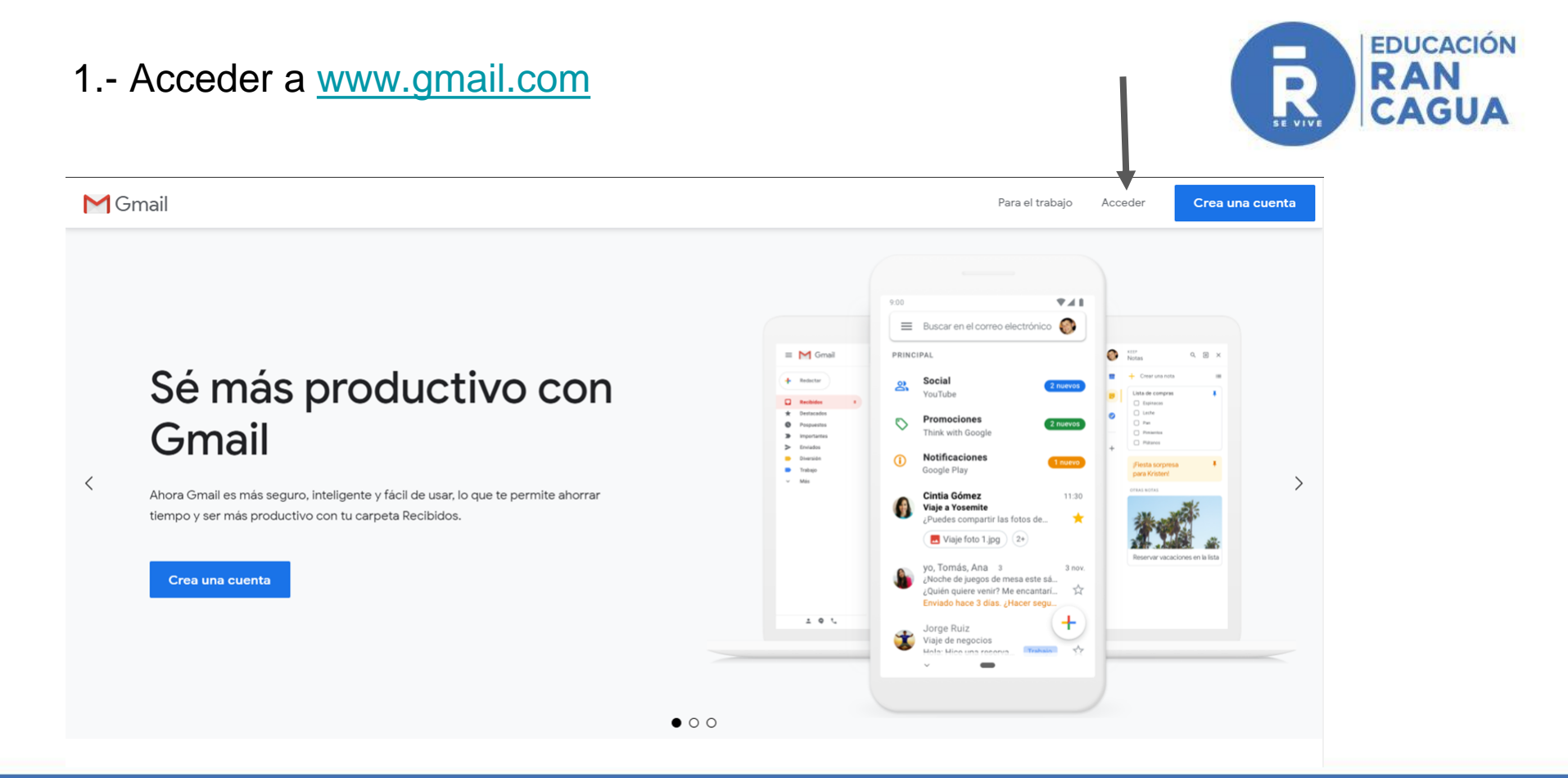

# Google Acceder Ir a Gmail Correo electrónico o teléfono nombre.apellido.a@estudiantes.colegio-xxx.cl ¿Olvidaste el correo electrónico? ¿Esta no es tu computadora? Usa el modo de invitado para navegar de forma privada. Más información Crear cuenta Siguiente

Español (Latinoamérica) 🔻 Ayuda Privacidad Condiciones

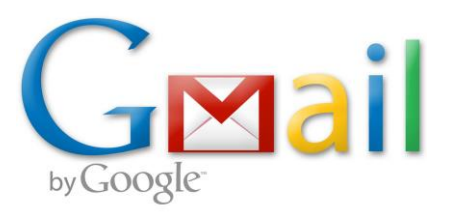

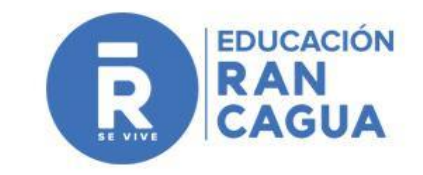

### Usuario:

Nombre Alumno + Apellido Paterno + Primera letra 2o apellido (separados por un punto) @estudiantes.colegio-xxx.cl

Clave: cormun123

Correo ejemplo:

allyson.perez.d@estudiantes.liceo-franciscotello.cl

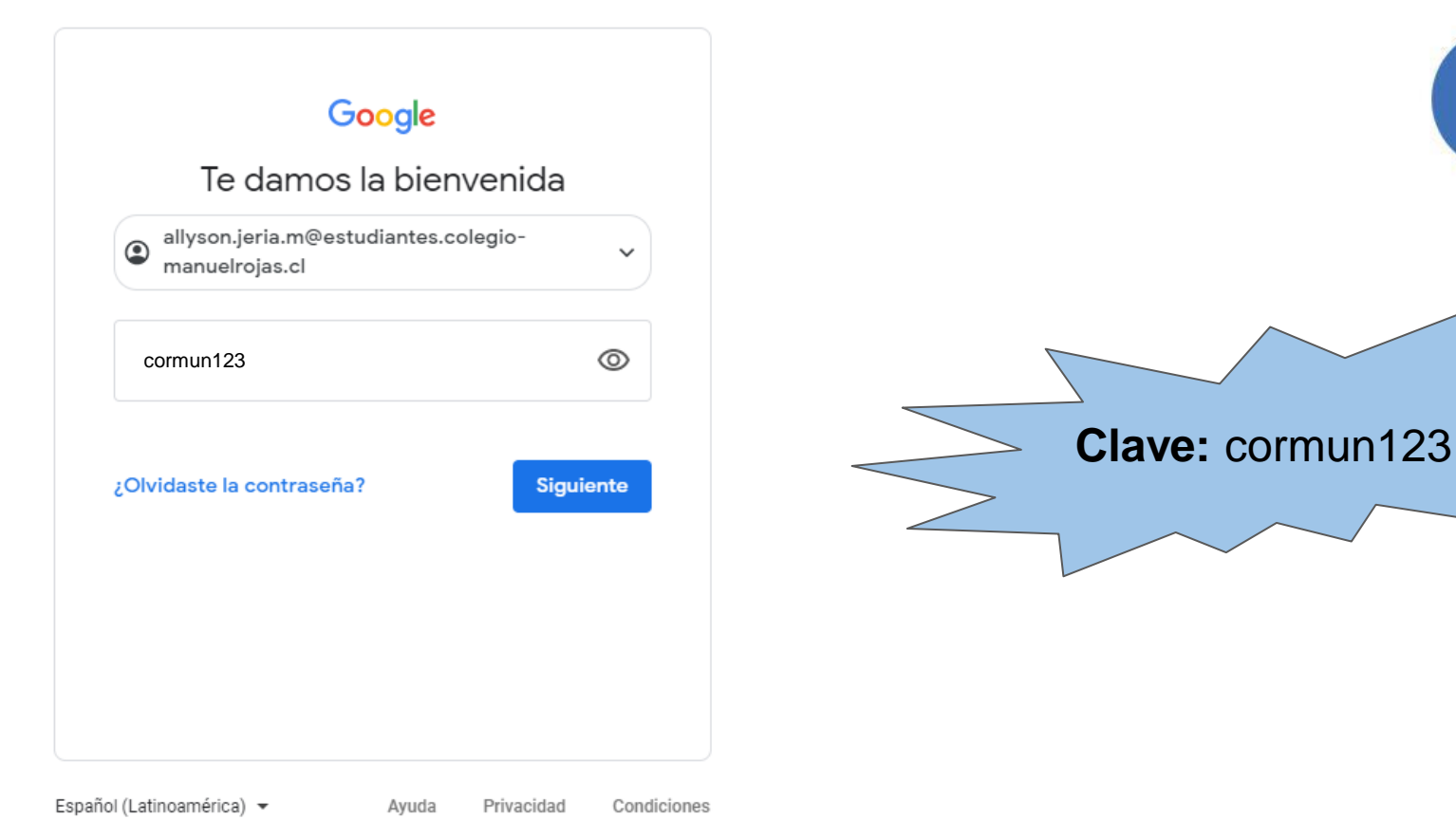

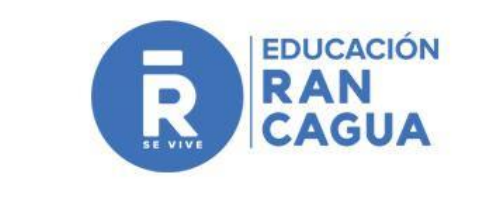

## Google

#### Te damos la bienvenida a tu nueva cuenta

Te damos la bienvenida a tu nueva cuenta: allyson.jeria.m@estudiantes.colegio-manuelrojas.cl. Esta cuenta es compatible con muchos servicios de Google, pero el administrador de estudiantes.colegiomanuelrojas.cl decide a qué servicios puedes acceder con ella. Para obtener consejos sobre cómo utilizar tu nueva cuenta, consulta el Centro de Ayuda de Google.

Al usar los servicios de Google, el administrador de tu dominio podrá acceder a tu información de la cuenta allyson jeria m@estudiantes.colegio-manuelrojas.cl, como los datos que almacenes con esta cuenta en los servicios de Google. Puedes obtener más información aquí o consultando la política de privacidad de tu organización, si la tiene. Puedes elegir una cuenta distinta para usar a título personal cualquiera de los servicios de Google, incluido el correo electrónico. Si tienes varias cuentas de Google, puedes administrar qué cuenta usas con los servicios de Google y cambiar de cuenta siempre que quieras. Tu nombre de usuario y tu foto de perfil pueden ayudarte a comprobar si estás usando la cuenta deseada en cada momento.

Si tu organización te proporciona acceso al conjunto principal de servicios de G Suite, el uso de dichos servicios se rigo por el acuerdo de G Suite de tu organización. Cualquier otro servicio de Google que habilite tu administrador (Servicios Adicionales) está regulado por los Términos del Servicio de Google y la Política de Privacidad de Google. Algunos Servicios Adicionales también pueden tener condiciones específicas del servicio. Al usar cualquierra de los servicios a los que te permita acceder tu administrador, aceptas las condiciones específicas del servicio.

A continuación, haz clic en Aceptar para indicar que comprendes esta descripción del funcionamiento de tu cuenta allyson.jeria.m@estudiantes.colegio-manuelrojas.cl y que aceptas los Términos del Servicio de Google y la Política de Privacidad de Google.

Aceptar

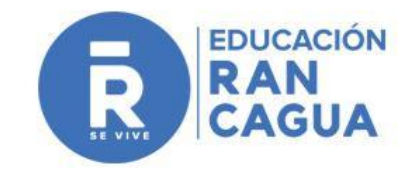

Aceptar a las condiciones de uso del correo electrónico

## Google

Cambiar la contraseña de allyson.jeria.m@estudiantes.colegio-manuelrojas.cl

Más información sobre cómo elegir una contraseña segura

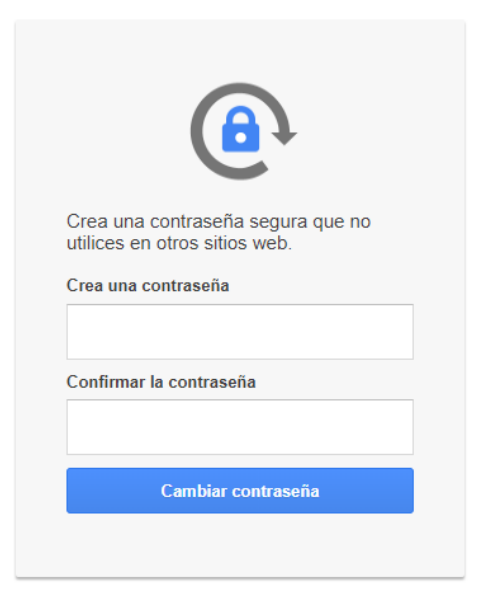

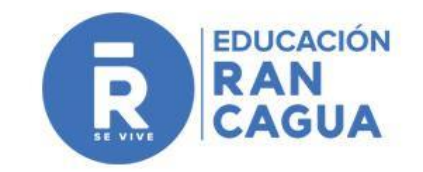

El correo electrónico solicita que se cree una **nueva contraseña** y posteriormente confirmar esta clave.

#### Google

### Proteger tu cuenta

A allyson.jeria.m@estudiantes.colegiomanuelrojas.cl

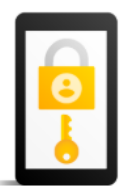

Google puede utilizar estas opciones de seguridad si se bloquea el acceso a tu cuenta o si detecta actividad sospechosa

Número de teléfono de recuperación No hay ningún número de teléfono

Correo electrónico de recuperación No hay ninguna dirección de correo electrónico de recuperación

ACTUALIZAR

CONFIRMAR

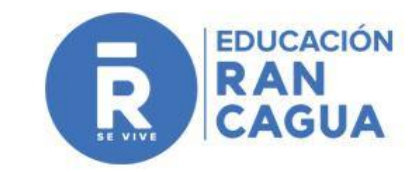

Esta opción permite **actualiza**r la información agregando un número telefónico (opcional) o **confirmar** lo ingresado.

# **BIENVENIDO AL CORREO ELECTRÓNICO**

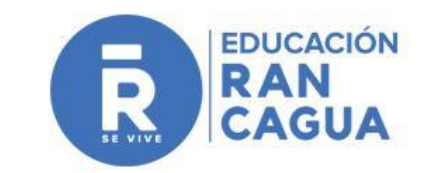

| = M Gmail                                                                                                    | Q Buscar correo                                    | •                                                                                                    | ◎ Ⅲ                                              | RAN<br>CAQUA |     |
|----------------------------------------------------------------------------------------------------|----------------------------------------------------|----------------------------------------------------------------------------------------------------|--------------------------------------------------|--------------|-----|
| <ul> <li>→ Redactar</li> <li>→ Recibidos 3</li> <li>★ Destacados</li> <li>→ Pospuestos</li> <li>&gt; Enviados</li> </ul> | □+ C :                                             |                                                                                                    | 1-3 de 3 🛛 K                                     | > <b>\$</b>  | -   |
|                                                                                                    | 🔲 🚖 Google                                         |                                                                                                    | n@estudiantes.colegio-manuelrojas.cl Se ha inici | 14:55        | 671 |
|                                                                                                    | 🔲 🚖 Equipo de Gmail                                |                                                                                                    | ja de entrada Encuentra tus correos enseguida C  | 14:50        |     |
|                                                                                                    | 🔲 😭 Equipo de Gmail                                |                                                                                                    | l de Gmail para móviles Las mejores funciones de | 14:50        | 0   |
| Borradores<br>Más<br>ALLYSON DAN +                                                                                       | 10 % Cuen<br>Progreso de la<br>configuración Defin | 34                                                                                                   |                                                  | ×            | +   |
| No hay chats recientes<br>Iniciar uno nuevo                                                                              | 0 GB en uso<br>Gestionar                           | Te damos la bienvenida<br>Hemos renovado el diseño de tu aplicación de correo favorita.<br>Siguiente |                                                  |              |     |

| Elige una vista |                |         |          |  |  |  |  |
|-----------------|----------------|---------|----------|--|--|--|--|
|                 | Predeterminada | Cómoda  | Compacta |  |  |  |  |
|                 |                | Aceptar |          |  |  |  |  |

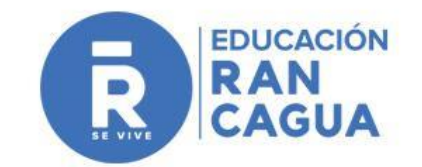

# ELECCIÓN DE UN TIPO DE VISTA DE LA BANDEJA DE ENTRADA A LOS CORREOS ELECTRÓNICOS.

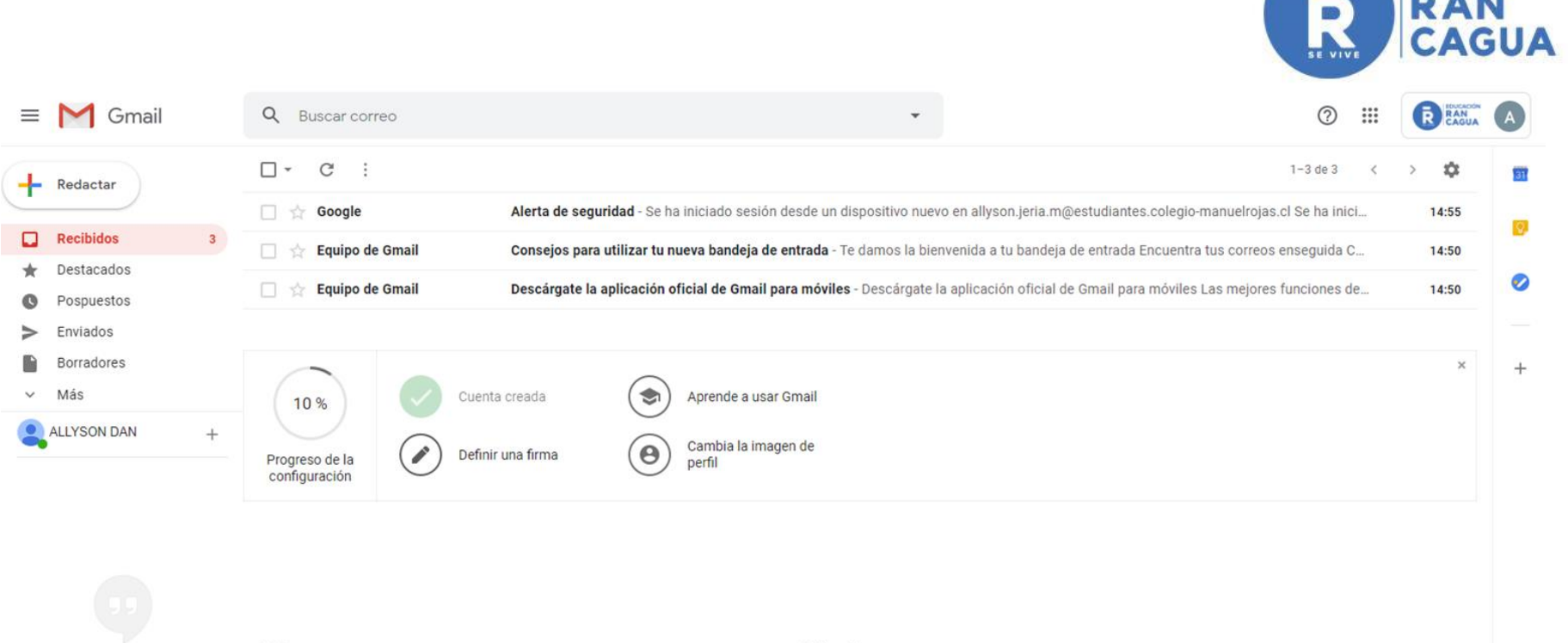

No hay chats recientes Iniciar uno nuevo 0 GB en uso Gestionar Política del programa Con la tecnología de Google EDUCACIÓN RAN

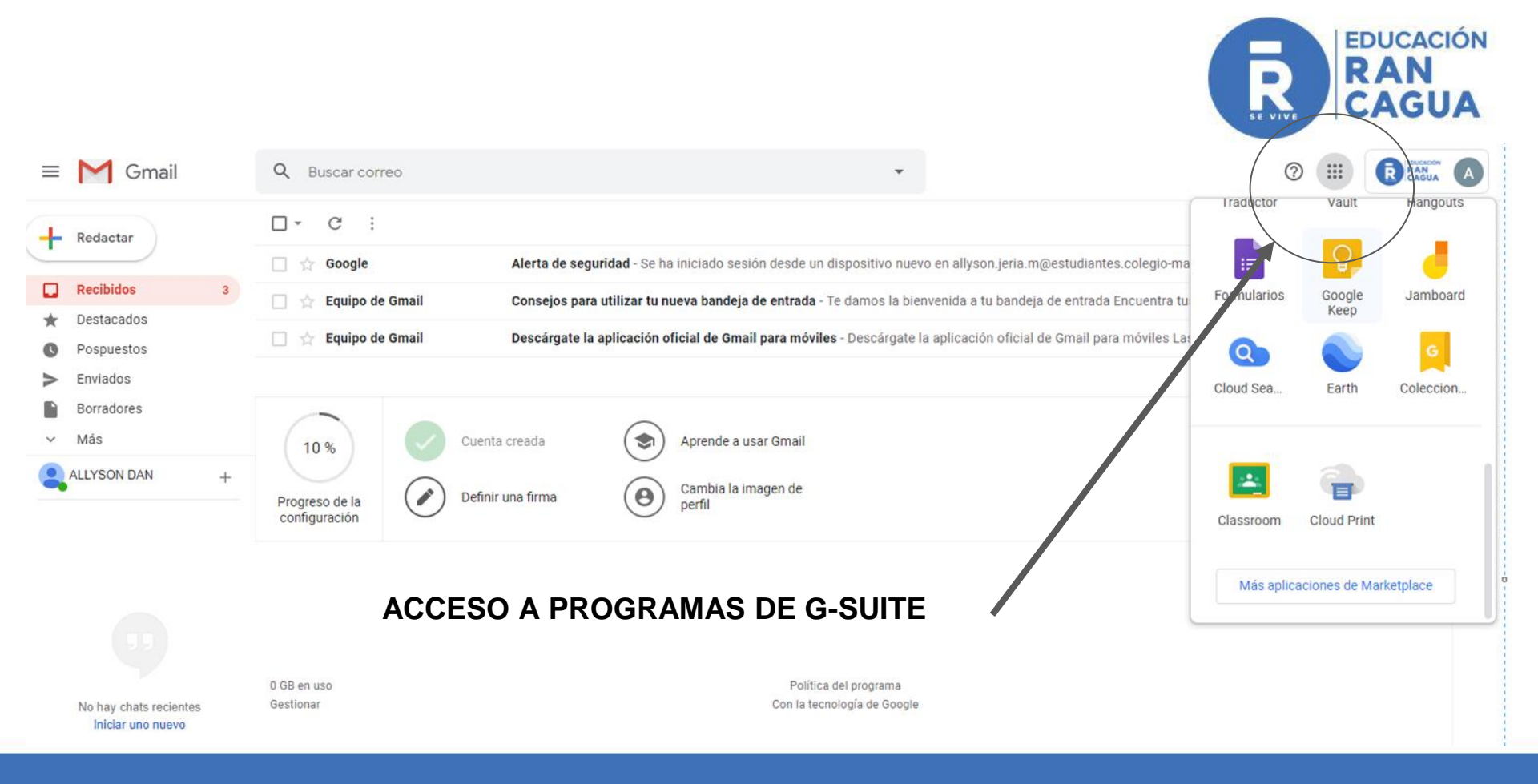